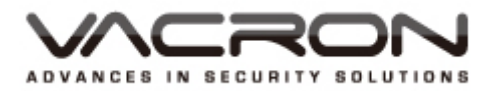

# 1/3" CCD Sony Effio-E Wide Dynamic Color Camera

2014. V2.0

**User Manual** 

## **Safety Precautions**

Before using the product, please ensure that you read the safety precautions described below. Always ensure that the product is used correctly.

- Use only recommended power sources.
- Do not attempt to disassemble, alter or apply heat to the product.
- Avoid dropping or subjecting the product to severe impacts.
- To avoid the risk of injury, do not touch the interior of the product if it has been dropped or otherwise damaged.
- Stop using the product immediately if it emits smoke, a strange smell, or otherwise behaves abnormally.
- Do not use organic solvents such as alcohol, benzene, or thinner to clean the product.
- Do not allow liquids or foreign objects to enter the camera.
- Do not place the camera near or in direct flame.
- Do not handle the power cord with wet hands.
- Do not use the equipment in a manner that exceeds the rated capacity of the electrical outlet or wiring accessories. Do not use if the power cord or plug are damaged, or not fully plugged into the outlet.
- Do not allow dirt or metal objects (such as pins or keys) to contact the terminals or plug.

## $\cdot$ Index

| A.     | Features1                            |
|--------|--------------------------------------|
| В.     | Standard Specifications 2            |
| C.     | OSD Function                         |
|        | (1) MAIN MENU                        |
|        | ( 1.1 ) LENS                         |
|        | ( 1.2 ) SHUTTER/AGC 6                |
|        | ( 1.3 ) WHITEBAL                     |
|        | ( 1.4 ) BACKLIGHT 12                 |
|        | ( 1.5 ) PICT AD JUST 12              |
|        | ( 1.6 ) ATR                          |
|        | ( 1.7 ) MOTION DE 13                 |
|        | ( 1.8 ) PRIVACY                      |
|        | ( 1.9 ) DAY/NIGHT 16                 |
|        | ( 1.10 ) NR 17                       |
|        | ( 1.11 ) SYNC 17                     |
|        | ( 1.12 )CAMERA ID                    |
|        | ( 1.13 ) LANGUAGE 19                 |
|        | ( 1.14 ) CAMERA RESET 19             |
|        | ( 1.15 ) SAVE ALL                    |
| Attach | nment A: UTC Controller Installation |

## A. Features

- 1/3" Digital Wide Dynamic Color Camera
- Color:680TVL, B/W:700TVL
- Color:0.03Lux / B/W:0.01Lux
- Multi-Language OSD Control
- ATR Digital Powerful 128X WDR (52dB)
- Anti-Headlight (HLC)
- 2D Noise Reduction
- High Contrast Images
- Ideal for Backlight Environments
- Mosaic Privacy Mask
- Advanced Motion Detection Function
- Picture Quality Adjustable (Contrast/Sharpness/Hue/Gain)

## **B. Standard Specifications**

| Mode                   | NTSC                                | PAL                         |
|------------------------|-------------------------------------|-----------------------------|
| Pick Up Element        | 1/3 Inch SONY 960H CCD Image Sensor |                             |
| Image Signal Process   | Digital Signal Pro                  | ocessing System             |
| Sensor                 | ICX672AKA                           | ICX673AKA                   |
| Number OF Pixel        | 1020 (H) × 508 (V)                  | 1020 (H) × 596 (V)          |
| Picture Element        | Approximately 520K                  | Approximately 610K          |
| Resolution             | Color : 680TVL                      | , B/W : 700TVL              |
| Power Supply           | (1)12VDC / 24VAC (2                 | )12VDC (Select one)         |
| Current Consumption    | 180                                 | mA                          |
| Synchronization        | Inte                                | rnal                        |
| Scanning System        | 2 : 1 In                            | terlace                     |
| Minimum Illumination   | Color:0.03Lux                       | / B/W:0.01Lux               |
| S/N Ration             | Max 52 dB ( AG0                     | C off, Weight on )          |
| Menu                   | Built - In O                        | SD Control                  |
| Title                  | Ti                                  | tle                         |
| Wide Dynamic Range     | ATR Dig                             | gital WD                    |
| Back Light             |                                     |                             |
| Compensation           | TIEC / BE                           |                             |
| Automatic Gain Control | I ON / OFF (4 Steps)                |                             |
| Dynamic Noise          | 20                                  | ND                          |
| Reduction              | 20-                                 | INTX                        |
| Day & Night Mode       | Color / B&                          | W / AUTO                    |
| Motion Detection       | ON / OFF ( 2                        | 4x16 Zones)                 |
| Flicker less           | ON /                                | OFF                         |
| Privacy Mask           | ON / OFF ( 8 Zones Pi               | ogrammable, Mosaic)         |
| Mechanical Iris        |                                     | )river                      |
| Automatic adj          |                                     |                             |
| Blemish Compensation   | Static(64 poin                      | ts) & Dynamic               |
| Auto White Balance     | ATW/PUSH/USER1/USER2/AI             | NTI CR/MANUAL/PUSH LOCK     |
|                        | ( 1800°K to                         | 10500°K)                    |
| Language               | ENGLISH/JAPANESE/GEF                | RMAN/FRENCH/RUSSIAN/        |
| Language               | PORTUGUESE/SPANIS                   | H/SIMPLIFIED CHINESE        |
|                        | Auto:1/60(50)S TO 1/100,0           | 000 S / Manual: 1/60(50)S,  |
| Electronic Shutter     | FL1/120                             | )(100)S,                    |
|                        | 1/250S, 1/500S, 1/1,000S, 1/        | 2,000S, 1/4,000S, 1/10,000S |
| Analog Output          | 1 Vp-p Composite Vi                 | deo Output, 75 Ohms         |
| Operating Temperature  | - 5°C ~                             | +40°C                       |

## **C. OSD Function**

#### (1) MAIN MENU

In the main menu, each submenu is selected.

| SETUP MENUSETUP MENULENS<br>SHUTTER/AGC<br>WHITEBAL<br>BACKLIGHT<br>PICT ADJUST<br>ATR<br>MOTION DETAUTOH<br>AUTOH<br>ANTICR<br>OFF<br>OFF<br>CAMERA ID<br>OFF<br>ATR<br>MOTION DETPRIVACY<br>DAY/NIGHT<br>CAMERA ID<br>SYNC<br>LANGUAGE<br>CAMERA RESETOFF<br>COLOR<br>H<br>ONH<br>INT<br>ENGLISH<br>SAVE ALLNEXTH<br>EXITHSAVE ALLBACKH<br>EXITHSAVE ALL | 1/2                                                                                            |                                                    | 2/2                                                                                       |                                            |
|----------------------------------------------------------------------------------------------------|------------------------------------------------------------------------------------------------|----------------------------------------------------|-------------------------------------------------------------------------------------------|--------------------------------------------|
| SETUP MENUSETUP MENULENS<br>SHUTTER/AGC<br>WHITEBAL<br>BACKLIGHT<br>PICT ADJUST<br>ATR<br>MOTION DETAUTO ↔<br>AUTO ↔<br>AUTO ↔<br>ANTICR<br>OFF<br>OFF<br>CAMERA ID<br>SYNC<br>LANGUAGE<br>CAMERA RESETOFF<br>COFF<br>COLOR<br>↔<br>OFF<br>SYNC<br>LANGUAGE<br>CAMERA RESET                                                                                | NEXT⊷<br>EXIT⊷                                                                                 | SAVE ALL                                           | BACK⊷<br>EXIT⊷                                                                            | SAVE ALL                                   |
|                                                                                                    | SETUP MENU<br>LENS<br>SHUTTER/AGC<br>WHITEBAL<br>BACKLIGHT<br>PICT ADJUST<br>ATR<br>MOTION DET | AUTO↓<br>AUTO↓<br>ANTICR<br>OFF<br>↓<br>ON↓<br>OFF | SETUP MENU<br>PRIVACY<br>DAY/NIGHT<br>NR<br>CAMERA ID<br>SYNC<br>LANGUAGE<br>CAMERA RESET | OFF<br>COLOR<br>↓<br>ON↓<br>INT<br>ENGLISH |

1/2

- $\bullet \dashv$  To Exit the OSD menu.
- $\blacklozenge$   $\stackrel{\bigtriangleup}{\circ}$  UP /  $\stackrel{\bigcirc}{\vee}$  Down: Change Sub Menu Selection.
- ◆ ⊲O Left / O▷ Right: Selec/Enter the Sub-menu.

| Submenu      | Function explanation                          |
|--------------|-----------------------------------------------|
| LENS         | Enter the LENS/ settings menu.                |
| SHUTTER/AGC  | Enter the SHUTTER/AGC settings menu.          |
| WHITEBAL     | Enter the WHITEBAL settings menu.             |
| BACKLIGHT    | Enter to the BACKLIGHT settings menu.         |
| PICT ADJUST  | Enter the PICTURE ADJUST settings menu.       |
| ATR          | Enter the ATR detection settings menu.        |
| MOTION DET   | Enter the MOTION DET detection settings menu. |
| PRIVACY      | Enter the PRIVACY Masking settings menu.      |
| DAY/NIGHT    | Enter to the DAY/NIGHT settings menu.         |
| NR           | Enter the NR settings menu.                   |
| CAMERA ID    | Enter the CAMERA ID for other settings menu.  |
| SYNC         | Enter to the SYNC setting menu.               |
| LANGUAGE     | Enter to the LANGUAGE setting menu.           |
| CAMERA RESET | Enter to the CAMERA RESET setting menu.       |

| MENU        | SUBMENU         |
|-------------|-----------------|
|             | 1. MANUAL       |
| LENS        | 2. AUTO         |
|             | 1. MANUAL       |
| SHOTTER/AGC | 2. AUTO         |
|             | 1. ATW          |
|             | 2. PUSH         |
|             | 3. USER1        |
| WHITEBAL    | 4. USER2        |
|             | 5. ANTI CR      |
|             | 6. MANUAL       |
|             | 7. PUSH LOCK    |
| BACKLICHT   | 1. BLC          |
| BACKEIGITI  | 2. HLC          |
|             | 1. MIRROR       |
|             | 2. BRIGHTNESS   |
|             | 3. CONTRAST     |
|             | 4. SHARPNESS    |
|             | 5. HUE          |
|             | 6. GAIN         |
| ΔΤΡ         | 1. LUMINANCE    |
|             | 2. CONTRAST     |
|             | 1. DETECT SENSE |
|             | 2. BLOCK DISP   |
|             | 3. MONITOR AREA |
|             | 4. AREA SEL     |
| MOTION DET  | 5. TOP          |
|             | 6. BOTTOM       |
|             | 7. LEFT         |
|             | 8. RIGHT        |

| MENU         | SUBMENU                                          |
|--------------|--------------------------------------------------|
|              | 1. AREA SEL                                      |
|              | 2. TOP                                           |
|              | 3. BOTTOM                                        |
|              | 4. LEFT                                          |
| PRIVACT      | 5. RIGHT                                         |
|              | 6. COLOR                                         |
|              | 7. TRANSP                                        |
|              | 8. MOSAIC                                        |
|              | 1. AUTO                                          |
| DAY/NIGHT    | 2. COLOR                                         |
|              | 3. B/W                                           |
|              | 1. NR MODE                                       |
| NR           | 2. Y LEVEL                                       |
|              | 3. C LEVEL                                       |
|              | 1. CHR1                                          |
|              | 2. CHR2                                          |
|              | 3. A - ) Each User Font                          |
|              | $4.  \leftarrow \rightarrow \uparrow \downarrow$ |
|              | 5. CLR                                           |
|              | 6. POS                                           |
| SYNC         | 1. INT                                           |
|              | 1. ENGLISH                                       |
|              | 2. 日本語                                           |
|              | 3. DEUTSCH                                       |
|              | 4. FRANCAIS                                      |
| LANCOAGE     | 5. РУССКИЙ                                       |
|              | 6. PORTUGUÊS                                     |
|              | 7. ESPAÑOL                                       |
|              | 8. 中文                                            |
| CAMERA RESET | -                                                |
| SAVE ALL     | -                                                |

#### (1.1) LENS

Sets the mechanical iris of the lens. : MANUAL and AUTO.

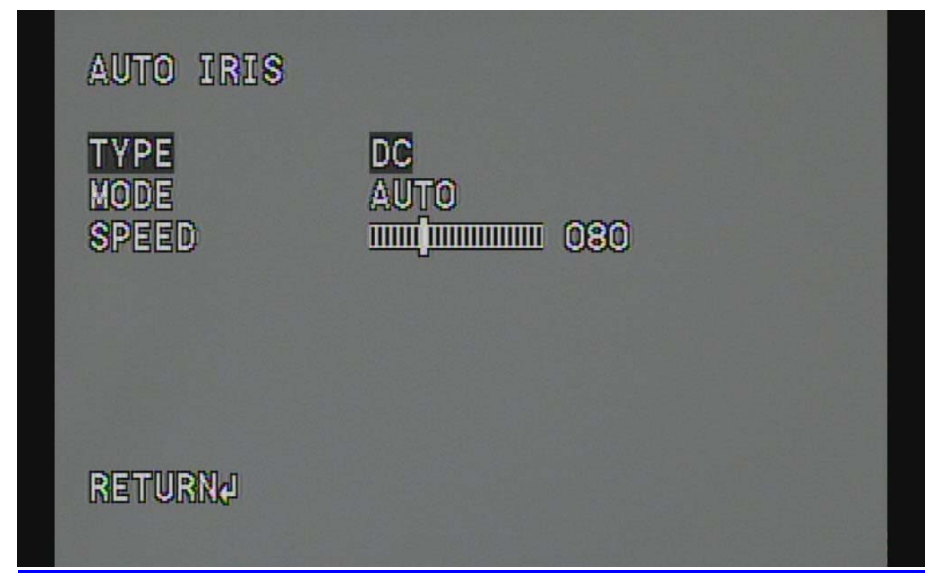

| Function | Option    | Description                                        |
|----------|-----------|----------------------------------------------------|
| TYDE     | DC        | DC AUTO IRIS                                       |
|          | VIDEO     | VIDEO AUTO IRIS                                    |
| MODE     | OPEN      | The mechanical iris is fixed to open.              |
|          | CLOSE     | The mechanical iris is fixed to close.             |
|          | AUTO      | The mechanical iris is controlled automatically    |
| SPEED    | 000 – 255 | Sets the convergence speed of the mechanical iris. |

### (1.2) SHUTTER/AGC

Sets the mechanical SHUTTER/AGC : MANUAL and AUTO.

♦ AUTO

| AUTO SETUP                          |                              |
|-------------------------------------|------------------------------|
| HIGH LUMINANO<br>Mode<br>Brightness | CE<br>SHUT+AUTO IRIS<br>IIII |
| LOW LUMINANCE<br>Mode<br>Brightness | AGC<br>×1.00                 |
| RETURN                              |                              |

| Function | Option     | Description             |
|----------|------------|-------------------------|
|          | MODE       | SHUT+AUTO IRIS          |
|          |            | AUTO IRIS               |
|          | MODE       | 000~255                 |
|          | MODE       | OFF                     |
|          |            | AGC                     |
|          | BRIGHTNESS | x0.25,x0.50,x0.75,x1.00 |

MANUAL

| Manual Setup           |                          |
|------------------------|--------------------------|
| Mode<br>Shutter<br>Agc | SHUT+AGC<br>1/60<br>6.00 |
|                        |                          |
| RETURNA                |                          |

| Function | Option                                                                 | Description                            |
|----------|------------------------------------------------------------------------|----------------------------------------|
|          |                                                                        | "SHUT+AGC" is the only option          |
| MODE     | SHUT+ AGC                                                              | available for the ME operation mode.   |
|          |                                                                        | There are no other options.            |
|          | 1/60(1/50),1/100(1/120)<br>1/250,1/500,1/1000,1/2000<br>1/4000,1/10000 | When the ME preset value is changed,   |
|          |                                                                        | the shutter speed will differ from the |
| SHUTTER  |                                                                        | displayed value, so use the default    |
|          |                                                                        | value for "Preset value settings"      |
|          |                                                                        | When the ME preset value is changed,   |
| ACC      | 6.00,12.00,18.00,24.00,30.00                                           | the AGC value will differ from the     |
| AGC      | 36.00,42.00,44.80                                                      | displayed value, so use the default    |
|          |                                                                        | value for "Preset value settings"      |

## (1.3) WHITEBAL

|          | ATW       | The display switches to the "ATW" branch menu     |
|----------|-----------|---------------------------------------------------|
|          |           | screen when Enter is input from the ATW selection |
|          |           | status.                                           |
|          | PUSH      | FIX                                               |
|          |           | The display switches to the "USER1 WB" branch     |
|          | USER1     | menu screen when Enter is input from the USER1    |
|          |           | selection status.                                 |
| WHITEBAL |           | The display switches to the "USER2 WB" branch     |
|          | USER2     | menu screen when Enter is input from the USER2    |
|          |           | selection status.                                 |
|          | ANTI CR   | FIX                                               |
|          |           | The display switches to the "MANUAL WB" branch    |
|          | MANUAL    | menu screen when Enter is input from the MANUAL   |
|          |           | selection status.                                 |
|          | PUSH LOCK | FIX                                               |

ATW

| ATW<br>SPEED<br>Delay CNT<br>ATW FRAME<br>ENVIRONMENT | IIIIIIIIIIIIIIIIIIIIIIIIIIIIIIIIIIIIII | 248<br>010 |  |
|-------------------------------------------------------|----------------------------------------|------------|--|
| RETURN                                                |                                        |            |  |

| Function  | Option      | Description                                |  |
|-----------|-------------|--------------------------------------------|--|
| SPEED     | 000-255     | Adjusts the pull-in speed of ATW.          |  |
| DELAY CNT | 000-255     | Sets the time-based hysteresis of ATW.     |  |
| ATW FRAME | x0.50,x1.00 | Sets the pull-in frame magnification.      |  |
|           | x1.50,x2.00 |                                            |  |
|           | INDOOR      | Sets the pull-in frame (indoor/outdoor) of |  |
|           | OUTDOOR     | ATW.                                       |  |

PUSH

| Setup Menu                                                                                          |                                                         |  |
|----------------------------------------------------------------------------------------------------|---------------------------------------------------------|--|
| LENS<br>Shutter/Age<br>White Bal<br>Backlight<br>Pict Adjust<br>Atr<br>Motion Det<br>Nextj<br>Exitj | AUTOR<br>MANUALA<br>PUSH<br>OFF<br>Ø<br>OFF<br>Ø<br>OFF |  |
|                                                                                                    |                                                         |  |

♦ USER1

| USER1 MB         |     |
|------------------|-----|
| B-GAIN<br>R-CAIN | 029 |
|                  |     |
|                  |     |
| RETURN           |     |

| Function | Option  | Description                                              |
|----------|---------|----------------------------------------------------------|
| B-GAIN   | 000-255 | Used for operating the B gain in the WB fixed gain mode. |
| R-GAIN   | 000-255 | Used for operating the R gain in the WB fixed gain mode. |

#### • USER2

| Function | Option  | Description                                              |
|----------|---------|----------------------------------------------------------|
| B-GAIN   | 000-255 | Used for operating the B gain in the WB fixed gain mode. |
| R-GAIN   | 000-255 | Used for operating the R gain in the WB fixed gain mode. |

♦ ANTI CR

| Setup Menu                                                   |                                         |  |
|--------------------------------------------------------------|-----------------------------------------|--|
| LENS<br>SHUTTER/ACC<br>WHITE BAL<br>BACKLIGHT<br>PICT ADJUST | AUTOJ<br>MANUALJ<br>ANTI CR<br>OFF<br>J |  |
| ATR<br>Motion det<br>Nexta<br>Exita                          | OFF<br>OFF<br>SAVE ALL                  |  |
|                                                              |                                         |  |

MANUAL

| Manual WB |                   |  |
|-----------|-------------------|--|
| LEVEL     | 0 <mark>41</mark> |  |
|           |                   |  |
|           |                   |  |
|           |                   |  |
| RETURN    |                   |  |

| Function | Option  | Description                                                  |
|----------|---------|--------------------------------------------------------------|
|          |         | Sets the B and R gain values for manual WB.                  |
| LEVEL    | 000-255 | By incrementing or decrementing the B gain value, the R gain |
|          |         | value is also adjusted in tandem.                            |

PUSH LOCK

| Setup Menu                                                                                          |                                                                |
|----------------------------------------------------------------------------------------------------|----------------------------------------------------------------|
| LENS<br>SHUTTER/AGC<br>WHITE BAL<br>BACKLIGHT<br>PICT ADJUST<br>ATR<br>MOTION DET<br>NEXTA<br>EXITA | AUTOJ<br>Manualj<br>Push Lock<br>Off<br>J<br>Off<br>Off<br>Off |
|                                                                                                    |                                                                |

## (1.4) BACKLIGHT

| Setup Menu                                                                                 |                                                 |
|--------------------------------------------------------------------------------------------|-------------------------------------------------|
| LENS<br>Shutter/Agc<br>White Bal<br>Backlight<br>Pict Adjust<br>Atr<br>Motion Det<br>Next4 | Autori<br>Manualri<br>Atva<br>Off<br>off<br>Off |
| EXIT                                                                                       | SAVE ALL                                        |
|                                                                                            |                                                 |

|           | OFF | Backlight compensation OFF |
|-----------|-----|----------------------------|
| BACKLIGHT | BLC | Backlight compensation ON  |
|           | HLC | HLC function ON            |

## (1.5) PICT AD JUST

| PICT ADJUST                                                  |                                        |
|--------------------------------------------------------------|----------------------------------------|
| MIRROR<br>BRIGHTNESS<br>CONTRAST<br>SHARPNESS<br>HUE<br>CAIN | 000<br>123<br>123<br>123<br>123<br>104 |
| RETURN                                                       |                                        |

| Function   | Option  | Description                                      |  |
|------------|---------|--------------------------------------------------|--|
| MIRROR     | OFF/ON  | Sets the horizontal flip for the display output. |  |
| BRIGHTNESS | 000-255 | Sets the screen brightness.                      |  |
| CONTRAST   | 000-255 | Sets the screen contrast.                        |  |
| SHARPNESS  | 000-255 | Sets the screen sharpness.                       |  |
| HUE        | 000-255 | Adjusts the hue.                                 |  |
| GAIN       | 000-255 | Adjusts the gain.                                |  |

(1.6) ATR

| Setup Menu                                                                                          |                                                    |  |
|----------------------------------------------------------------------------------------------------|----------------------------------------------------|--|
| LENS<br>SHUTTER/AGC<br>WHITE BAL<br>BACKLIGHT<br>PICT ADJUST<br>ATR<br>MOTION DET<br>NEXTA<br>EXITA | AUTOJ<br>MANUALJ<br>ATVA<br>BLC<br>J<br>ONJ<br>OFF |  |
|                                                                                                    |                                                    |  |

| Function  | Option           | Description                                   |
|-----------|------------------|-----------------------------------------------|
| LUMINANCE | LOW / MID / HIGH | Sets the extent of the luminance compression. |
|           | LOW / MIDLOW /   |                                               |
| CONTRAST  | MID / MIDHIGH /  | Sets the extent of the contrast enhancement.  |
|           | HIGH             |                                               |

## (1.7) MOTION DE

| Motion Det                                 |                   |            |  |
|--------------------------------------------|-------------------|------------|--|
| DETECT SENSE<br>BLOCK DISP<br>MONITOR AREA | OFF<br>ON<br>1 MA | 111        |  |
| TOP                                        |                   | 024        |  |
| LEFT<br>RI@HT                              |                   | 041<br>035 |  |
| Return                                     |                   |            |  |

| Function     | Option  | Description                                        |  |
|--------------|---------|----------------------------------------------------|--|
| DETECT SENSE | 000-127 | Sets the motion detection sensitivity.             |  |
|              | OFF     | Controls the ON/OFF status of the motion detection |  |
|              | ON      | block display                                      |  |
| BLOCK DISP   |         | The display switches to the "dead band setting"    |  |
|              | EBABLE  | screen when the Enter operation input is performed |  |
|              |         | from the ENABLE selected status.                   |  |
|              | ON      | Sets whether to use the monitoring frames.         |  |
| MONITOR AREA |         | OFF: The monitoring frames are not used.           |  |
|              | OFF     | ON: The monitoring frames are used                 |  |
|              | 1/4,2/4 | Colorto the manitoring frame to be act             |  |
| AREA SEL     | 3/4,4/4 | Selects the monitoring frame to be set.            |  |
| TOP          | 000-244 | Sata the TOD/DOTTON// FET/DICUT side of the        |  |
| BOTTOM       | 000-244 | Sets the TOP/BOTTOM/LEFT/RIGHT side of the         |  |
| LEFT         | 000-244 | normotor                                           |  |
| RIGHT        | 000-244 |                                                    |  |

#### • Dead band setting

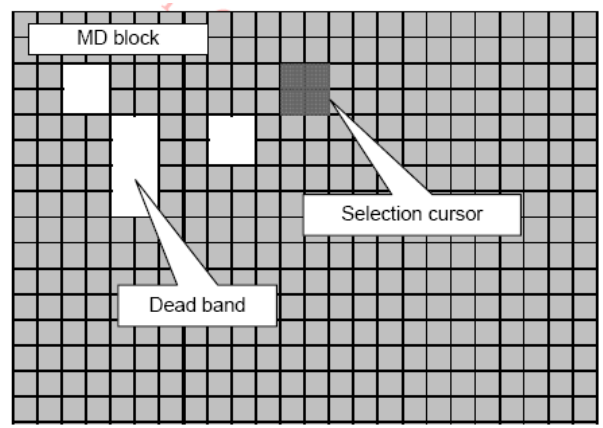

The dead band setting function enables the on-screen cursor to be moved in response to the input of operating Left, Right, Up and Down and whether to set the sensing band or dead band for the specified blocks to be selected by the Enter operation input.

## (1.8) PRIVACY

| AREA SEL 1/8   TOP 054   BOTTOM 025   LEFT 034   RIGHT 042   COLOR 7   TRANSP 0.50   MOSATC 055 | PRIVACY                                                                            |                                                                                                    |
|-------------------------------------------------------------------------------------------------|------------------------------------------------------------------------------------|----------------------------------------------------------------------------------------------------|
| RETURNA                                                                                         | AREA SEL<br>TOP<br>BOTTOM<br>LEFT<br>RIGHT<br>COLOR<br>TRANSP<br>MOSAIC<br>RETURNA | 1/8<br>1/8<br>025<br>1/8<br>025<br>034<br>1/8<br>034<br>1/8<br>042<br>7<br>0<br>0<br>0<br>0<br>0<br>0<br>0<br>0<br>0<br>0<br>0<br>0<br>0 |

| Function | Option              | Description                                           |
|----------|---------------------|-------------------------------------------------------|
|          |                     | Selects the mask frame to be adjusted.                |
| AREA     | 1/8,2/8,3/8,4/8     | *When MONITOR AREA has been set to ON by the          |
| SEL      | 5/8,6/8,7/8,8/8     | MOTION DET setting, four frames1/4, 2/4, 3/4 and      |
|          |                     | 4/4are selected.                                      |
| тор      | 000-244(NTSC)       | Sets the top side of the mask frame selected by the   |
| TOP      | 000-288(PAL)        | AREA SEL parameter.                                   |
| DOTTOM   | 000-244(NTSC)       | Sets the bottom side of the mask frame selected by    |
| DOTION   | 000-288(PAL)        | the AREA SEL parameter.                               |
|          | 000-251(NTSC)       | Sets the left side of the mask frame selected by the  |
|          | 000-246(PAL)        | AREA SEL parameter.                                   |
| вісцт    | 000-251(NTSC)       | Sets the right side of the mask frame selected by the |
| RIGHT    | 000-246(PAL)        | AREA SEL parameter.                                   |
| COLOR    | 1/8                 | Sets the colors of the mask frames                    |
| TRANSP   | 0.00,0.50,0.75,1.00 | Sets the transparency ratio of the mask frames.       |
| MOSAIC   | OFF/ON              | Sets the mask frame mosaic function to ON or OFF.     |

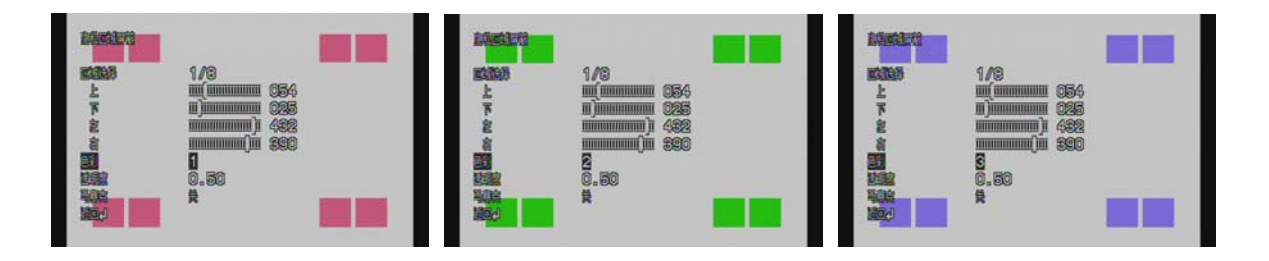

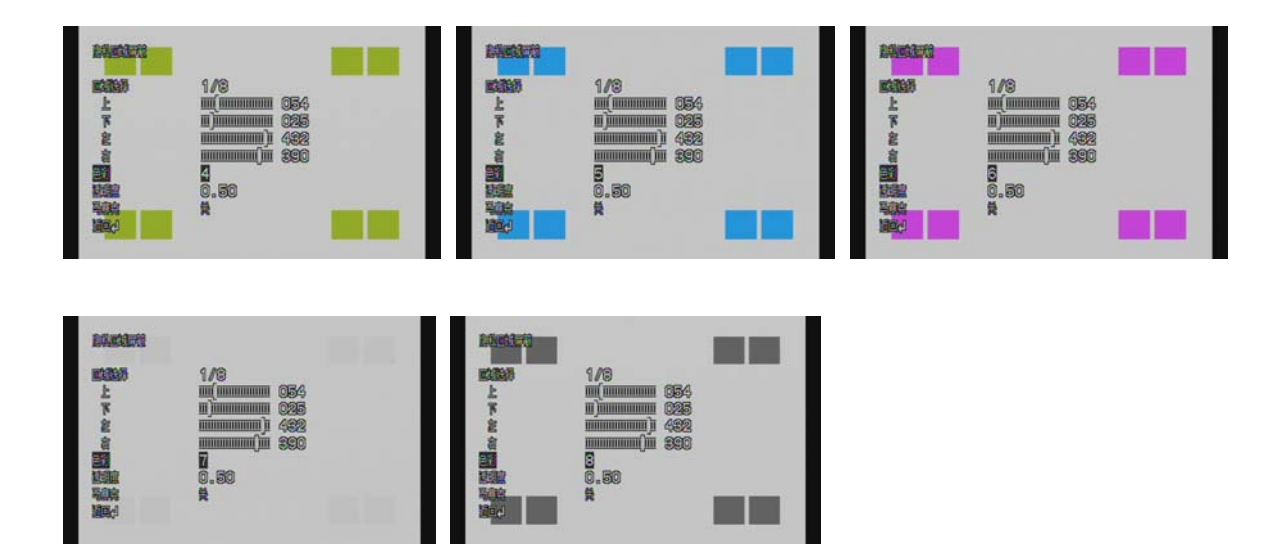

## (1.9) DAY/NIGHT

|   | Day/Night<br>Burst<br>Delay Cnt<br>Day-Night<br>Night->Day | 005<br>00\$<br>005 |
|---|------------------------------------------------------------|--------------------|
| I | Return                                                     |                    |

| Function  | Option | Description                                              |
|-----------|--------|----------------------------------------------------------|
|           |        | AUTO: Day or Night is automatically identified and       |
|           |        | controlled accordingly.                                  |
|           | AUTO   | The display switches to the "DAY/NIGHT" branch menu      |
|           |        | screen when the Enter operation input is performed from  |
|           |        | the AUTO selected status.                                |
| DAY/NIGHT | COLOR  | COLOR: The Day/Night function is set to OFF.             |
|           |        | B/W: The NIGHT mode is established forcibly, and chroma  |
|           |        | is set to OFF.                                           |
|           | B/W    | The display switches to the "B/W" branch menu screen     |
|           |        | when the Enter operation input is performed from the B/W |
|           |        | selected status.                                         |

## (1.10) NR

| NR Mode<br>Y Level<br>C Level |  |
|-------------------------------|--|
| RETURN                        |  |

| Function | Option  | Description                 |  |
|----------|---------|-----------------------------|--|
| NR MODE  | OFF     | OFF: Y and C filters OFF    |  |
|          | Y       | Y: Y filter ON              |  |
|          | С       | C: C filter ON              |  |
|          | Y/C     | Y/C: Y and C filters ON     |  |
| Y LEVEL  | 000-015 | Sets the Y filter strength. |  |
| C LEVEL  | 000-015 | Sets the C filter strength. |  |

## (1.11) SYNC

| Setup Menu                                                                                     |                                         |  |
|------------------------------------------------------------------------------------------------|-----------------------------------------|--|
| PRIVACY<br>DAY/NICHT<br>NR<br>CAMERA ID<br>SYNC<br>LANGUAGE<br>CAMERA RESE<br>BACK/J<br>EXIT/J | OFF<br>AUTOA<br>AUTOA<br>INI<br>ENGLISH |  |
|                                                                                                |                                         |  |

## ( 1.12 )CAMERA ID

| CAMER                    | a Id                                                                                                    |
|--------------------------|----------------------------------------------------------------------------------------------------|
| FUHO                     | EFFIQ-E NT960ICR-CB                                                                                          |
| AB<br>WX<br>(),<br>RETUR | CDEFGHIJKLMNOPORSTUV<br>YZ0123456789-I"#\$\$\$\$<br>_`,¥:;<=>?@\^0.x+/<br>CHR1 CHR2<br>(+>>> CLR POS¢<br>N¢J |

| Option                                       | Description                                                                                                    |
|----------------------------------------------|----------------------------------------------------------------------------------------------------|
| A - )<br>Each User<br>Font                   | A selected character is registered at the position selected by the<br>CAMERA ID cursor when the Enter operation input is performed from<br>the status in which the characters have been selected using the<br>character selection cursor. The camera ID cursor then moves one<br>character to the right.                                                                                                    |
| CHR1<br>CHR2                                 | The characters to be input are changed as shown below when the<br>Enter operation input is performed from the status in which CHR1 or<br>CHR2 has been selected using the character selection cursor.<br>CHR1: Letters A to Z, numerals 0 to 9, symbols<br>CHR2: User-registered fonts 0 to 39[d]<br>The user-registered fonts that were used for the font patch function are<br>removed from the CHR2 character selection.                                                                                                    |
| $\leftarrow \rightarrow \uparrow \downarrow$ | The camera ID cursor moves in the direction of the arrow when the Enter operation input is performed from the status in which $\leftarrow$ , $\rightarrow$ , $\uparrow$ or $\downarrow$ has been selected using the character selection cursor.                                                                                                    |
| CLR                                          | The character selected by the camera ID cursor is cleared when the<br>Enter operation input is performed from the status in which CLR has<br>been selected using the character selection cursor                                                                                                    |
| POS                                          | The display switches to the camera ID display position setting screen<br>when the Enter operation input is performed from the status in which<br>POS has been selected using the character selection cursor. On the<br>camera ID display position setting screen, the camera ID display<br>position is changed in real time in response to the left, right, up or down<br>operation input. When the Enter operation input is performed, the<br>display position is entered, and the display returns to the camera ID<br>setting screen. |

#### (1.13) LANGUAGE

| Function | Option    | Description                                  |
|----------|-----------|----------------------------------------------|
|          | ENGLISH   |                                              |
|          | 日本語       |                                              |
|          | DEUTSCH   | Selects the language in which to display the |
|          | FRANCAIS  | internal OSD menu.                           |
| LANGUAGE | РУССКИЙ   | The menus can be changed in real time in the |
|          | PORTUGUÊS | selected language.                           |
|          | ESPAÑOL   |                                              |
|          | 中文        |                                              |

### (1.14) CAMERA RESET

| Setup Menu                                                                           |                                            |
|--------------------------------------------------------------------------------------|--------------------------------------------|
| PRIVACY<br>DAY/NIGHT<br>NR<br>CAMERA ID<br>SYNC<br>LANGUAGE<br>CAMERA RESET<br>BACKA | off<br>Autor<br>V<br>Onr<br>Int<br>English |
| EXITO                                                                                | SAVE ALL                                   |

| Function        | Option | Description                                             |
|-----------------|--------|---------------------------------------------------------|
| CAMERA<br>RESET | None   | All the internal OSD menu settings are initialized when |
|                 |        | the Enter operation input is performed from the         |
|                 |        | CAMERA RESET selected status.                           |

## (1.15) SAVE ALL

| Setup Menu                                                                                   |                                       |                                                                                                    |
|----------------------------------------------------------------------------------------------|---------------------------------------|----------------------------------------------------------------------------------------------------|
| PRIVACY<br>DAY/NICHT<br>NR<br>CAMERA ID<br>SYNC<br>LANGUAGE<br>CAMERA RESE<br>BACK4<br>EXIT4 | OFF<br>AUTOO<br>INT<br>INT<br>ENGLISH |                                                                                                    |
|                                                                                              |                                       | 100 C 100 C |

| Function     | Option | Description                                                |
|--------------|--------|------------------------------------------------------------|
| SAVE ALL Nor |        | All the settings of the internal OSD menu are saved in the |
|              | None   | EEPROM together when the Enter operation input is          |
|              |        | performed from the SAVE ALL selected status.               |

#### Attachment A: UTC Controller Installation

#### UTC controller (optional)

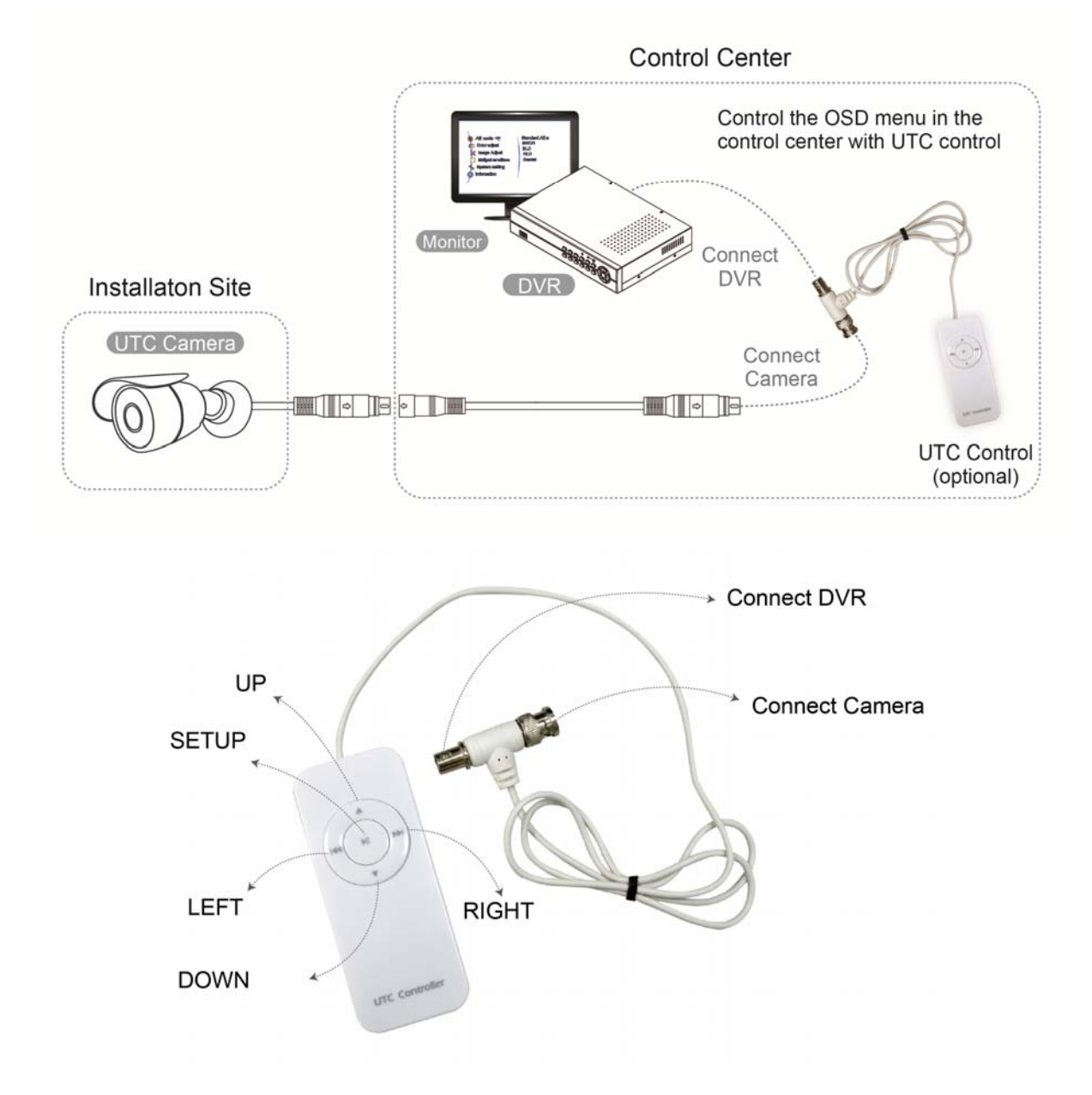

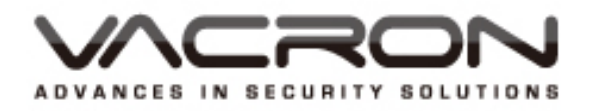

#### FUHO TECHNOLOGY Co., LTD

No. 30, Lane 726, Jinma Rd, Sec. 3, Chang Hua City, Taiwan. TEL:886-4-751-2881 FAX:886-4-751-5860 Made in Taiwan http://www.vacron.com